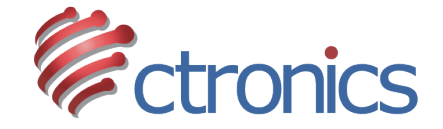

# CTIPCシリーズ IPネットワークカメラ

CTIPC620C 設定マニュアル

https://jp.ctronics.com

# スマホアプリ:

#### 以下のQRコードを読み取ってダウンロードしてくだ さい。あるいは弊社のホームページで最新バージョ ンをダウンロードしてください。

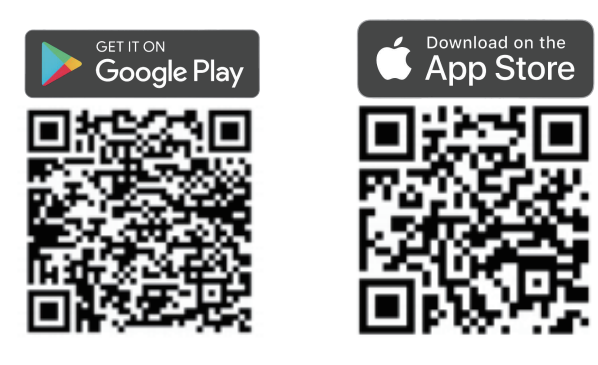

# パソコンソフト:

### https://jp.ctronics.com

#### 弊社のホームページでダウンロードしてください。

| ctronics | ショップ・ 専用アプリのダウンロード・ 1                                        | •                    | ) 🙆 🕲 🚺   |
|----------|--------------------------------------------------------------|----------------------|-----------|
|          | 9'72-F 2                                                     |                      |           |
|          | n > Download                                                 |                      |           |
|          | ■ _ 専用アプリのダウンロード                                             |                      |           |
|          | パソコン用アプリ HIP2P (Windows)                                     | 🎒 Apr 26, 2021 🙆 Dow | nload 3 🕢 |
|          | MAC用アプリ HIP2P                                                | Apr 26, 2021 On Dow  | nload     |
|          | スマホ冊アプリCtronics                                              | 🎒 Apr 26, 2021 🙆 Dow | nload     |
|          | カメラのJPアドレスの検索ツール                                             | 📔 May 4, 2021 🙆 Dow  | nload     |
|          | カメラの規則ファイルを再生するプレーヤー                                         | 📕 May 4, 2021 🙆 Dow  | nload     |
|          | フォーマットコンバーター                                                 | 📔 May 4, 2021 🙆 Dow  | nload     |
|          | Ctronics カメラ詳しい設定方法について (スマホアプリCtronicsとパソコンアプリHIP2P のマニュアル) |                      |           |
|          | Ctronics カメラ 詳しいマニュアル                                        | 🥘 Dec 16, 2020 🙆 Dow | nload     |
|          | CTIPC-295C-JP 30倍光学ズーム防犯カメラの投光励品、自動危跡機能の設定方法                 | 🎒 Aug 11, 2020 🙆 Dow | nload     |
|          |                                                              |                      |           |

# 動体検知アラーム通知設定:

携帯電話で以下のQRコードをスキャンしたり、或いは QRコード下のリンクをクリックしたりして、「バック グラウンドでアプリの実行を許可する」動画をご覧 になってください。動画を参考して操作してください。

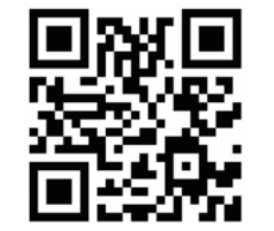

https://youtu.be/8HwxfwaX4yM (Androidスマホのみ適用する) 次は以下の写真の通り、アプリで動体検知をオンに 設定してください。

| <b>摄像机</b><br>SSAA-557450 名前 |                |
|------------------------------|----------------|
|                              |                |
| パスワード修正 > SD                 | カード警報          |
| 動感検知警報 E-ma                  | E-mail写真付警報    |
| ヒューマノイドアラーム                  | サーバヘビデオ保存      |
| 警報                           | 写真枚数   1 2   3 |

#### 1.自動追尾設定

まずカメラを監視したい位置に止まって、 '99'を入力して、'設定'をクリックしてください。 '100'を入力して、'呼ひ出し(調整)をクリックしてく ださい。 こうすれば、監視範囲に人の動きを検知してから、カ

メラが自動的に追跡します。被写体が消えると、追跡 開始前の位置に戻ります。

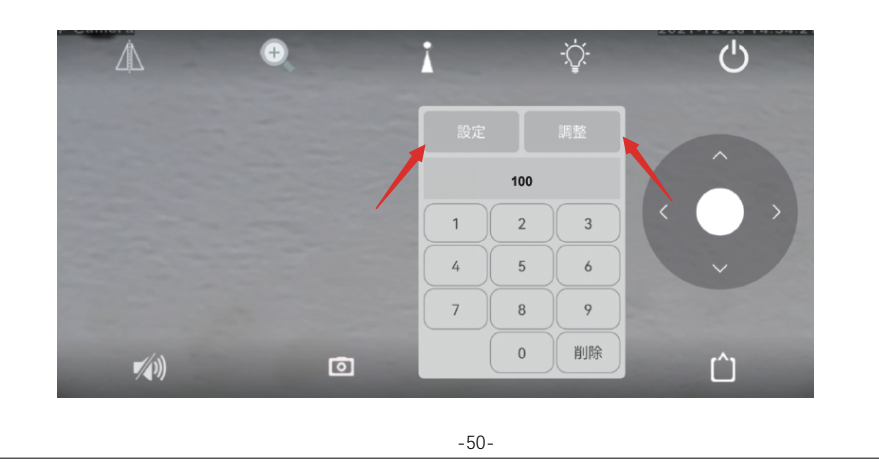

#### 追跡機能をオフにする方法: '103'を入力して、 '呼び出し(調整)'をクリックしてください。

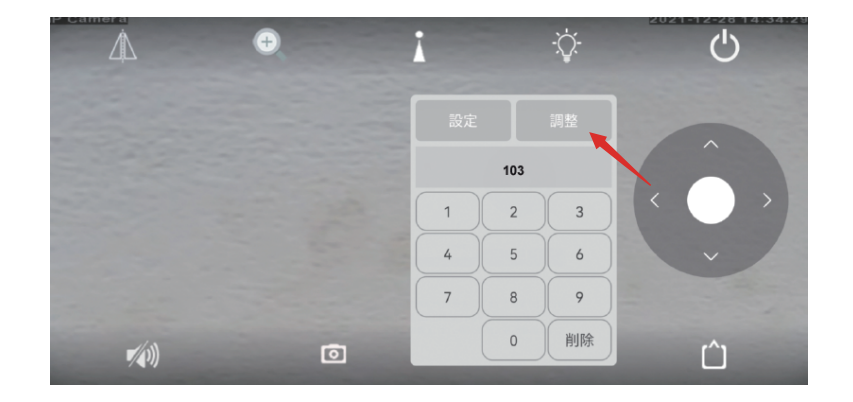

### 2.プリセット位置とパトロール機能設定

この防犯カメラはパトロール機能、オートフォーカス 機能を連動させた自動追尾機能を実現します。

下記画面で、1,2 3…を入力して、'設定'をクリックして、順に[初期位置]を設定してください。 [初期位置1]を確認したい場合、'1'を入力して、'呼び出し(調整)'をクリックしてから、カメラが自動的に回転して、'1'の位置に向きます。

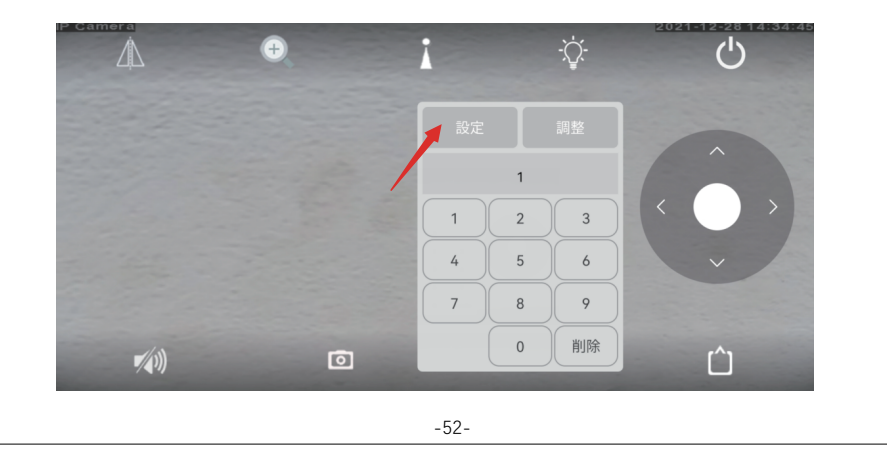

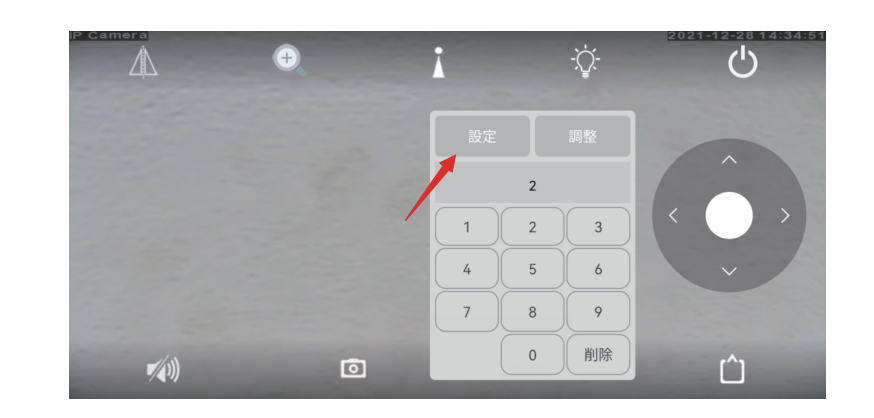

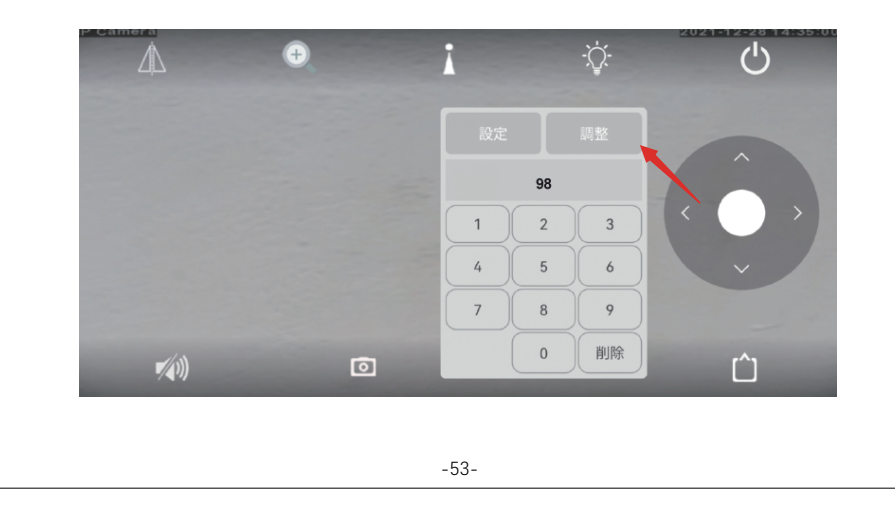

※ 各オートクルーズは最大30個のプリセット位置を 設定できます。

以上でプリセットの設定は完了です。次にパトロール の設定を行います。

パトロールを設定する前に少なくとも3つのプリセット を設定しておく必要があります。

パトロール機能を利用すると、カメラは設定された位 置とズーム倍数1、2、…に従って、オートフォーカスし て、追尾します。アプリのライブ画面を手動でスライド すると、パトロールが終わります。

プリセット位置 1~30: '98 'を入力して、'呼び出し (調整) 'をクリックしてください。 3.パトロールと自動追尾の設定

みがサポートされます。

プリセットを設定した後で、予め設定した監視エリア 内に動きを検知すると、その被写体を自動的に追尾 して撮影できます。 被写体が消えた後で、元の設定されたクルーズライ ンに従って、パトロールし続けます。 '102'を入力して、'調整'をクリックすれば、 自動追尾機能とパトロール機能が同時に利用 できます。 ご注意:自動追跡とパトロール機能をお使いになる時 に、最初のパトロール(1から30のプリセット位置)の

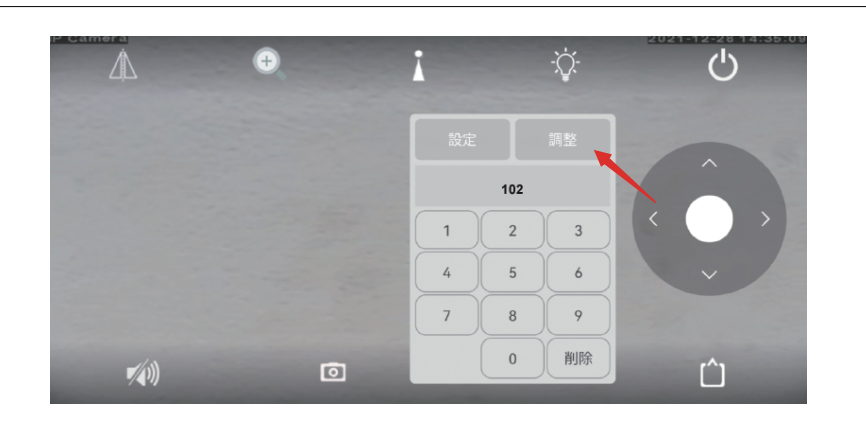

'103'を入力して、''呼び出し(調整)'をクリックすれば、自動追尾機能とパトロール機能がオフになります。

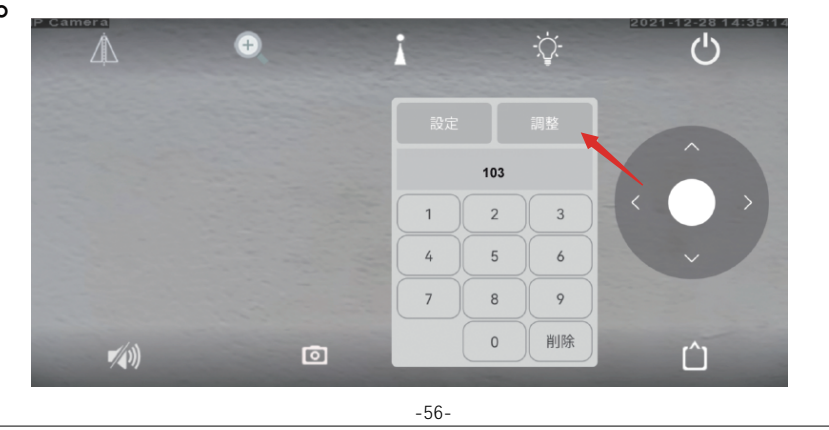

4.プリセット位置を削除する

プリセット位置を削除する '104'を入力して、'呼び 出し(調整)'をクリックして、すべてのプリセット位置 を削除します。

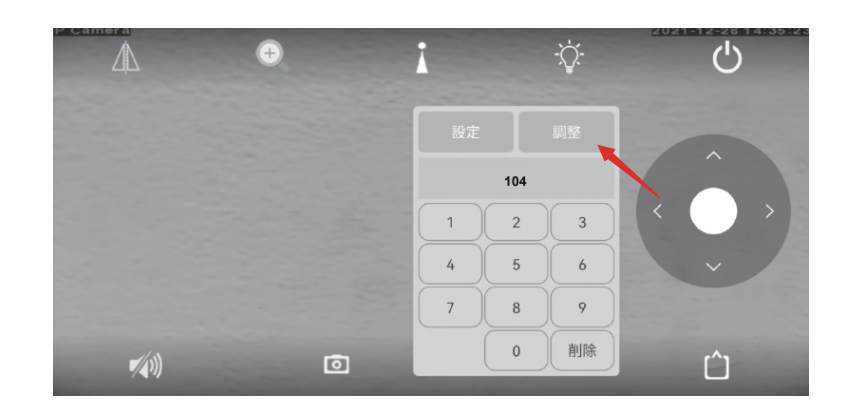

#### 5.追尾ズーム機能をオフにする。

デバイスはヒューマンを検知すると追尾を始め、 自動にズームインをします。

リアルタイム映像と録画映像の画質がよりきれいに なります。

この機能はデフォルトでオンになっています。 この機能が不要なら、プリセット位置に134を入力し て'呼び出し(調整)'をクリックしてください。

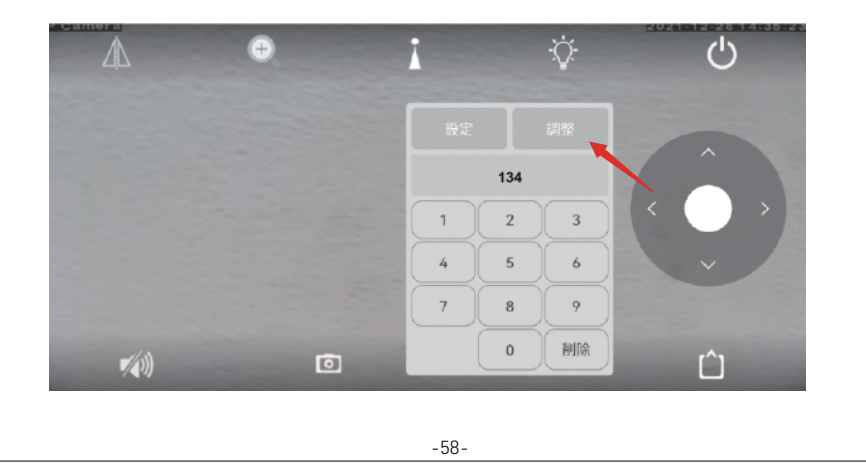